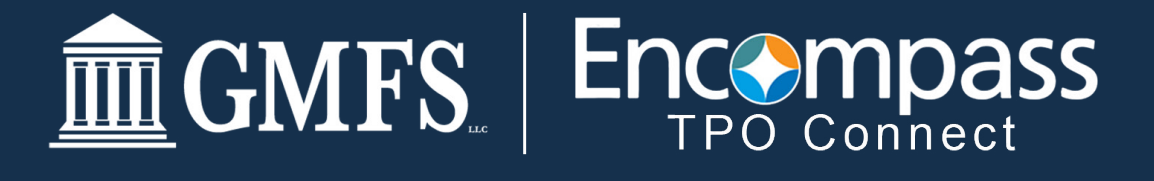

# **CHANGE OF CIRCUMSTANCES**

## If GMFS issues the disclosures on a "Floating" file and you are ready to lock, follow the steps below:

Click the Product Pricing & Lock link on the left menu, and then click Search Product Pricing
Enter the required information. (Required fields are marked with a red asterisk\*)

| * Borisiver Feet Name                                                                                                    |                                                              | O "Representative (                                                              | Death Scare                                          |   | PURCHASE PROF                                                                                                    |                       |
|----------------------------------------------------------------------------------------------------|--------------------------------------------------------------|----------------------------------------------------------------------------------|------------------------------------------------------|---|----------------------------------------------------------------------------------------------------|-----------------------|
| andre .                                                                                                    |                                                              | 790                                                                              |                                                      |   | \$300,000.00                                                                                                    |                       |
| *BoroverLat/Name                                                                                                    |                                                              | Turen Type                                                                       |                                                      |   | *Apprend Value                                                                                                    |                       |
| AMERICA                                                                                                    |                                                              | Generational                                                                     |                                                      | * | \$345,000.00                                                                                                    |                       |
| *Reven 105                                                                                                    |                                                              | "Los Dourses                                                                     | ator Type                                            |   | * Taxo Martha                                                                                                    | *Oue In               |
| ~~                                                                                                    | •                                                            | (P) Aut Decume                                                                   | matan                                                |   | 380                                                                                                    | 340                   |
| *Berraver Otternite Setus                                                                                                    |                                                              | "Lear Purpose                                                                    |                                                      |   | Amortantion Type                                                                                                    |                       |
| U.S. Crown                                                                                                    | -                                                            | Purchase                                                                         |                                                      |   | Food Rate +                                                                                                    |                       |
|                                                                                                    |                                                              |                                                                                  |                                                      |   |                                                                                                    |                       |
|                                                                                                    |                                                              |                                                                                  |                                                      |   | 30 ·                                                                                                    | 1                     |
|                                                                                                    |                                                              |                                                                                  |                                                      |   | 30 •<br>Scheedende Proeving B                                                                                                    | l<br>historia         |
| **************************************                                                                                                 | neoal *Te                                                    | without devices                                                                  |                                                      |   | 30 • • • • • • • • • • • • • • • • • • •                                                                                                    | hiteres               |
| "Base (101-Årieure - 50,000,777<br>E201,000.00 + 5                                                                                     | ranced *1a                                                   | ul Lair Anaurt<br>BLIOS 00                                                       | 17V 017V                                             |   | 30 •<br>Kalandrata Prencing (<br>3<br>Propositi Ratari<br>2                                                                                                    | li<br>Reserver        |
| "Sam Lan Arnum 90, 500, 777<br>E250,000 00 + 5                                                                                         | ransal "Ta<br>= \$2                                          | tar Laar Ansurt<br>KLOOLOO                                                       | UTV CUTV<br>186.00 / 186.00                          |   | 30 • •<br>Kolondrade Francesq I<br>3<br>Proposed Relation<br>Francesco Resolution                                                                                                    | litinos               |
| *Sam Law Angura 90, 600, 777<br>E380,000.00 + 5<br>*Addres<br>079 MARDeku, DRVE                                                        | ransel "To"<br>= 83<br>*Co                                   | tar Laar Ansurt<br>BLOOD 00<br>V<br>YON ROUGE                                    | UN 0.7V<br>18.00 / 18.00                             |   | 30 •<br>Kalendreite Frances (<br>3<br>•<br>•<br>•<br>•<br>•<br>•<br>•<br>•<br>•<br>•<br>•<br>•<br>•                                                                                                    | j<br>Interest<br>F    |
| *base Case Annu-III 80, 400, 777<br>E200,000.00 + 5<br>*Address<br>079 MARD-Hus DRVE                                                   | ransel **ta<br>= \$3<br>00<br>                               | ter Lase Amount<br>ISLIDE DO<br>V<br>TON ROUGE                                   | 174 0.74<br>18.00 / 18.00                            |   | 30 •<br>Subschraft Franking I<br>8<br>•<br>•<br>•<br>•<br>•<br>•<br>•<br>•<br>•<br>•<br>•<br>•<br>•                                                                                                    | l<br>Referent         |
| *Osee (201-Ainoum \$10,000,017 0<br>E200.000 + 8<br>*Aoleses<br>070 MARDinku, DRVE<br>*Subject Process State<br>*Subject Process State | **************************************                       | tar Loar Ansure<br>IKLINE 00<br>V<br>TON ROUGE<br>Her Code                       | 127V 0127V<br>185.00 / 185.00                        |   | 30 •<br>Subschede Franking I<br>8<br>Proposed Relief<br>Proposed Relief<br>Proposed Parally<br>Set Scriptional<br>T                                                                                                    | farinan<br>I          |
| *Date Los Ainquin SIL MIL MIL 17 7<br>E300.000 + 5<br>*Address<br>97N MARDHALL DRVE<br>*Subject Property State<br>*County<br>Louvers * | **************************************                       | tar Loar Anount<br>BL.Dot 00<br>In<br>Non Roucia<br>Ano Code<br>Ros              | UTV CLTV<br>185.00 / 185.00<br>"Number of Units<br>1 |   | 30 •<br>Subschede Franking I<br>8<br>Proposed Research<br>Proposed Person<br>Set Simplifyed<br>T<br>Set Simplifyed<br>T<br>Interest Only                                                                                                    | farinan               |
| *Date Lost Angun SI, MR, MR, MR, MR, MR, MR, MR, MR, MR, MR                                                                            | 141000 *110<br>= 820<br>-100<br>-100<br>-100<br>-100<br>-100 | tel Loar Anount<br>BLIDOE 00<br>V<br>TON ROUGE<br>Val Code<br>ROS<br>RUSANO Type | UTV CUTV<br>195.00 / 195.00<br>"Number of Units<br>1 |   | 30 •<br>Subschede Franking I<br>3<br>Proport Maker<br>Proport Maker<br>Proport Proport Proport<br>Proport Proport Proport<br>Proport Proport Proport<br>Proport Proport<br>Proport Proport Proport<br>Proport Proport<br>Proport<br>Proport Proport<br>Proport Proport<br>Proport | foreinen<br>Freisenen |

#### Click the Search Product & Pricing button.

1

2

 The Optimal Blue product search page will display. Review the information and click Submit. (Note: DU will be the Automated U/W System field default. If applicable, please change u/w system to: LP, RD Select Investor AUS, Expanded Access/Jumbo select Manual/Traditional)

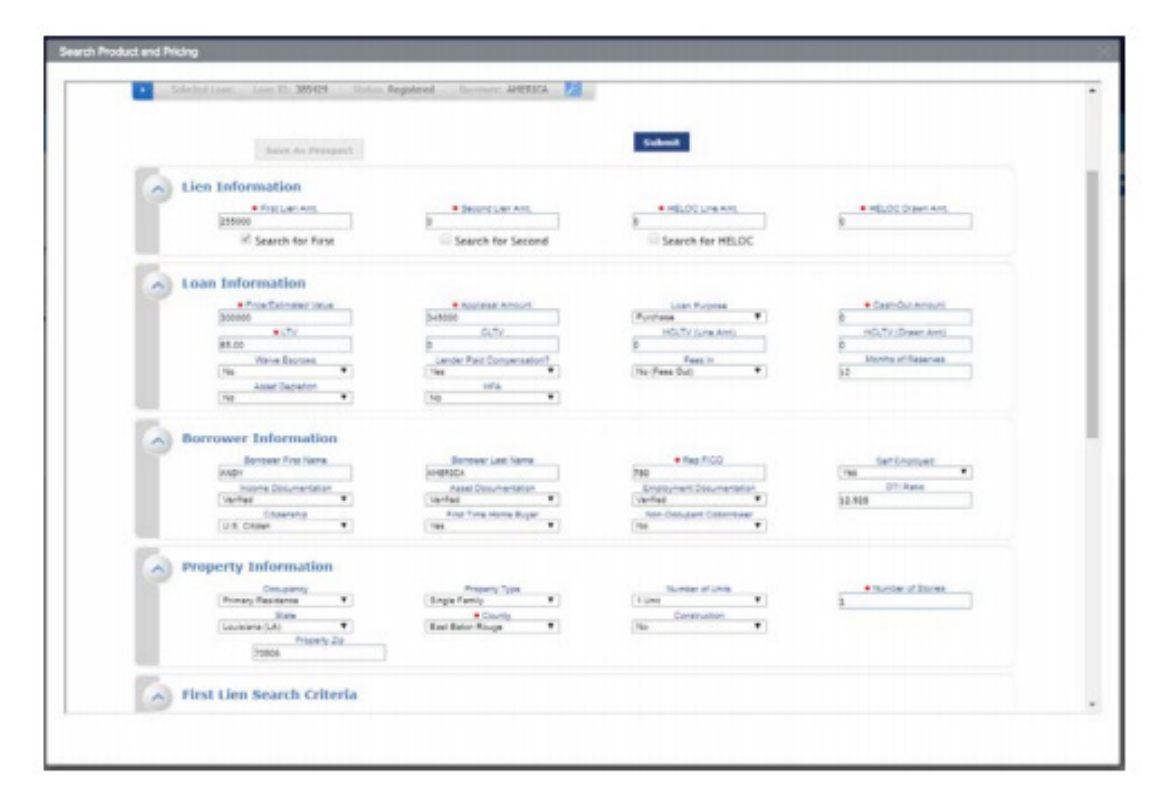

- The product and pricing search results will display.
  - To view details of an eligible product, click the name of the product or click **Show** in the detail column.

| height have have 25                                                                                    | and the second second                                                                                                    | idead normal APBRICA                                                                                                    | <u>N</u>                                                                                                    |                                                  |
|----------------------------------------------------------------------------------------------------|----------------------------------------------------------------------------------------------------|----------------------------------------------------------------------------------------------------|----------------------------------------------------------------------------------------------------|--------------------------------------------------|
| A Re-Submit Option                                                                                     | ees<br>e_7<br>e<br>Roa for<br>N                                                                                                    | to taked                                                                                                    | Since free free free free free free free fr                                                                                         | na Janatus<br>Natura<br>International<br>Janatus |
| Lines Species Contract                                                                                 | Loss Series                                                                                                    | ar II N Anorto                                                                                                    | eten Typeloi: Flood Altik Flood Terretoi: 110,110                                                                                   | Exp. App. Levellot                               |
| Units Datis Frailed                                                                                    | _                                                                                                    |                                                                                                    | Ad Nobel Liding                                                                                                    | Sile by Sile Corport                             |
| Q2013. Factor 38.11.171                                                                                | ap                                                                                                    |                                                                                                    | 4.000 81.217 95.515                                                                                                    | 2.750 mit II                                     |
| Van Pricing for lack                                                                                   | autist 15 17 45 4                                                                                                    | A ALL Projection ALL PROPERTY                                                                                                    | 1                                                                                                    | Cast Indexed VANDAR 3.24 PM                      |
|                                                                                                    |                                                                                                    | and the second second sec                                                                                                    | 5141                                                                                                    | 5 Tonoldamp: 18/82/28 3 30 PM                    |
|                                                                                                    |                                                                                                    |                                                                                                    |                                                                                                    |                                                  |
| 141                                                                                                    | 751                                                                                                    | Pea                                                                                                    | Compensation(%)                                                                                                    | Calut                                            |
| 8.40<br>3.500                                                                                          | 96<br>8126                                                                                                    | Per 22.678                                                                                                    | Empandin(%)<br>2.750                                                                                                    |                                                  |
| Rate<br>3.550<br>3.625                                                                                 | 104<br>1046<br>1040                                                                                                    | 760<br>92478<br>85398                                                                                                    | Gergenoelse(%)<br>2.750<br>2.790                                                                                                    |                                                  |
| 8460<br>3.586<br>3.625<br>3.758                                                                        | 766<br>8136<br>8136<br>8138                                                                                                    | Pice<br>52,635<br>50,296<br>94,289                                                                                                    | Gorganoutiwe(%)<br>2.750<br>2.759<br>2.750                                                                                          |                                                  |
| 1.60<br>3.50<br>3.62<br>3.750<br>1.65                                                                  | NA<br>1126<br>1130<br>1131<br>1131<br>1131                                                                                                    | Pear<br>52.639<br>56.346<br>34.209<br>54.805                                                                                                    | Companyation(%)<br>2.750<br>2.750<br>2.750<br>2.750<br>2.750                                                                        |                                                  |
| Pada<br>3.550<br>3.625<br>3.790<br>3.875<br>4.280                                                      | 944<br>51245<br>61283<br>51285<br>61285<br>81287                                                                                                    | Pas<br>52,65<br>53,94<br>94,20<br>94,86<br>8,365                                                                                                    | Companies(%)<br>2.789<br>2.789<br>2.789<br>2.789<br>2.786<br>2.786                                                                  |                                                  |
| 440<br>3.50<br>3.65<br>3.76<br>3.76<br>3.76<br>4.05<br>4.00<br>4.05                                    | 94<br>1195<br>1100<br>1100<br>1100<br>1100<br>1100<br>1100<br>1100                                                                                                    | 768<br>52,63<br>53,24<br>54,29<br>54,29<br>54,85<br>55,35<br>56,35<br>56,35                                                                                                    | Companyation(%)<br>2.750<br>2.750<br>2.750<br>2.750<br>2.750<br>2.750                                                               |                                                  |
| 440<br>3.581<br>3.625<br>3.790<br>3.875<br>4.880<br>4.125<br>4.220                                     | 94<br>1126<br>1128<br>1128<br>1128<br>1128<br>1128<br>1128<br>1128                                                                                                    | 760<br>52,679<br>63,346<br>94,209<br>94,885<br>95,355<br>95,355<br>95,355<br>95,365                                                                                                    | Corporation(%)<br>2.756<br>2.759<br>2.756<br>2.756<br>2.750<br>2.750<br>2.750<br>2.730                                              |                                                  |
| 645<br>3.500<br>3.625<br>3.796<br>3.055<br>4.000<br>4.000<br>4.000<br>4.000<br>4.000<br>4.000<br>4.000 | 94<br>1126<br>1128<br>1128<br>1128<br>1128<br>1128<br>1128<br>1128                                                                                                    | No.<br>52.63<br>53.34<br>54.25<br>54.85<br>55.55<br>63.52<br>63.52<br>63.52<br>63.52<br>63.52<br>63.52<br>63.52                                                                                                    | Companyation (%)<br>2.759<br>2.759<br>2.756<br>2.756<br>2.759<br>2.759<br>2.759<br>2.759                                            |                                                  |
| 645<br>3.380<br>3.65<br>3.780<br>4.85<br>4.85<br>4.26<br>4.25<br>4.25<br>4.35                          | - Hal<br>81345<br>81383<br>81384<br>81385<br>81235<br>81234<br>81234<br>81234<br>81234<br>81235<br>81234                                                                                                    | 1400<br>92.65<br>93.244<br>94.289<br>94.885<br>96.385<br>96.385<br>97.459<br>94.059<br>94.051                                                                                                    | Companyation(%)<br>2.750<br>2.750<br>2.750<br>2.750<br>2.750<br>2.750<br>2.750<br>2.750<br>2.750                                    |                                                  |
| 645<br>3.380<br>3.65<br>3.79<br>4.35<br>4.38<br>4.38<br>4.26<br>4.25<br>4.35<br>4.30<br>4.05           | ni<br>1176<br>1188<br>1188<br>1188<br>1188<br>1128<br>1128<br>1128<br>112                                                                                                    | No.<br>52.63<br>63.34<br>94.26<br>94.88<br>94.30<br>94.30<br>94.50<br>94.10<br>94.10<br>94.10                                                                                                    | Companyation(%)<br>2.750<br>2.750<br>2.750<br>2.750<br>2.750<br>2.750<br>2.750<br>2.750<br>2.750<br>2.750<br>2.750                  |                                                  |
| 446<br>3.580<br>3.483<br>3.596<br>4.885<br>4.280<br>4.280<br>4.295<br>4.295<br>4.595                   | 941<br>11145<br>11145<br>11181<br>11181<br>11199<br>11299<br>11299 | 1400<br>62.65<br>63.44<br>64.05<br>64.05<br>64.05<br>93.00<br>64.05<br>93.00<br>64.05<br>93.00<br>93.00<br>93.00<br>93.00<br>93.00<br>93.00<br>93.00<br>93.00<br>93.00<br>93.00<br>93.00<br>93.00<br>93.00<br>94.05<br>94.05<br>9 | Composition(%)<br>2.750<br>2.750<br>2.755<br>2.755<br>2.756<br>2.750<br>2.750<br>2.750<br>2.750<br>2.750<br>2.750<br>2.750<br>2.750 |                                                  |

- 3 After reviewing a product & pricing, click the **Blue Lock Icon** to select your product and pricing. This does not lock the loan.
  - Before you can proceed you must complete the Compliance Checklist to verify you are properly authorized to lock a loan.

| - 54 | elected Lower Lower Lower Div 372026 Status: Registered Borrower: AMERICA 🗾                                                                                                    |      |           |  |
|------|----------------------------------------------------------------------------------------------------|------|-----------|--|
| ~    | Compliance Checklist                                                                                                    |      |           |  |
| 1    | Question 1:                                                                                                    |      | Comments: |  |
|      | I cettly that I either am a locensed/registered lean originator, who negotiated the terms of the loan, or I<br>am performing a nythmic tank, at the direction of the locensed/registered loan originator, who<br>negotiated the terms of the loan. | O No |           |  |
|      | Search Results Submit Chacklist                                                                                                    |      |           |  |

• On the Lock Form, review the product information and click **Update Encompass** to save the details if you do not want to lock the loan. If you want to lock, click **Request Lock** to submit a lock request for this program.

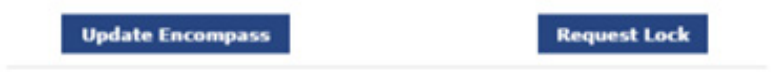

Once your loan has been locked (the lock has turned from orange to blue) you can click on the Change of Circumstance option located under Loan Actions.

5 Complete the screen by selecting the reasons for the change of circumstance, manually describe the changes in the empty box and click the disclosure reasons.

• Once this step has been completed you will select **Request Change**.

This will send a notification to the TPO Disclosing Department and alert them to issue a Change of Circumstance to the borrower.

| LOAN ACTIONS           |  |
|------------------------|--|
| Order Credit           |  |
| Order DU               |  |
| Order LPA              |  |
| Submit Loan            |  |
| Change of Circumstance |  |
|                        |  |

| Change of Circum                                                 | stance                                                                                              | Request Change |
|------------------------------------------------------------------|----------------------------------------------------------------------------------------------------|----------------|
| lease select from the dropdov<br>ox, and select a specific reaso | in menu the Change of Circumstance, provide details in the comments<br>in for the requested change. |                |
| Borrower Information                                             |                                                                                                    |                |
| Select Borrower Pair                                             |                                                                                                    |                |
| (1) Catherine FeescreenON & A                                    | MY AMERIK -                                                                                         |                |
| Changed Circumstance                                             |                                                                                                    |                |
| Request Status                                                   | Not Sent                                                                                            |                |
| * Changed Circumstance                                           | Locked Losn                                                                                         |                |
|                                                                  |                                                                                                    |                |
|                                                                  |                                                                                                    |                |
| Disclosure Reasons                                               | Changed Circumstance - Settlement Charges                                                           |                |
|                                                                  | Changed Circumstance - Eligibility                                                                  |                |
|                                                                  | Revision requested by the Consumer                                                                  |                |
|                                                                  | Expiration (Intent to Proceed received after 10 business days)                                      |                |
|                                                                  | Delayed Settlement on Construction Loans                                                            |                |
|                                                                  | Other                                                                                               |                |

## To update your lock - submit a Change Request, follow the steps below:

Use the **Change Request** button if you need to submit a lock submission request, update loan terms, or search for updated products from the Optimal Blue pricing engine.

1

2

3

After a lock request has been submitted, click the Product Pricing & Lock link on the left menu

Click Change Request to pull up Optimal Blue

|                           | Loon Number<br>Total Lown An | 5500,000.00 | Loan Type:<br>Loan Purpose | Gonventional<br>Purchase | Rate: 4,280%<br>LTV/CLTV: 60.00%/80.00% | Wh 🔢 🍝 🖻 🚊 InterBeyon        |
|---------------------------|------------------------------|-------------|----------------------------|--------------------------|-----------------------------------------|------------------------------|
| roduct, Pricing & Lock    |                              |             |                            |                          |                                         | Van Unit Heling Dange Report |
| Product & Lock Details    |                              |             |                            |                          |                                         | Current Look Status          |
| Fannie High Balance 30 Yr |                              |             |                            |                          |                                         |                              |
| ADJUSTMENTS               |                              |             |                            | RATE                     | PRCE                                    | PRCLOB                       |
| has                       |                              |             |                            | 5.500                    | 502 236                                 | 86708.00                     |

#### Click the Change Request ICON from the OB Change Request tool bar

|              |                                    |                       | ~       | Product Search + New | Search > |
|--------------|------------------------------------|-----------------------|---------|----------------------|----------|
| • Selected ( | Loons Loon ID: 366007 Status Locke | d Sonowor Homeowner 🇾 |         |                      |          |
|              |                                    |                       |         |                      |          |
|              | Save As Prespect                   |                       | Sinhmit |                      |          |

Follow the on screen instructions from Optimal Blue to complete the change request.

| • | L  | Select type of change request:<br>CLock Extension<br>Product Change<br>Profile Change |  |  |  |
|---|----|---------------------------------------------------------------------------------------|--|--|--|
| • | 2. | Select Lien:<br>First Lien *                                                          |  |  |  |
|   | з. | Profile Change                                                                        |  |  |  |

- YOU MUST Exit the Loan for the change to be Submitted. Change Requests must be reviewed and approved before confirmation will be available.
- Expired Loans requiring a change request will need to contact the <u>LockDesk@gmfslending.com</u>

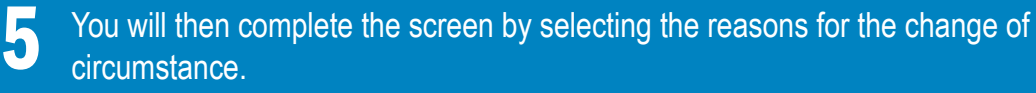

Once this step has been completed you will select **Request Change**.

This will send a notification to the TPO disclosing department and alert them to issue a Change of Circumstance to the borrower.

| LOAN ACTIONS           |
|------------------------|
| Order Credit           |
| Order DU               |
| Order LPA              |
| Submit Loan            |
| Change of Circumstance |

| Change of Circum                                                 | stance                                                                                                  | Request Chang |
|------------------------------------------------------------------|----------------------------------------------------------------------------------------------------|---------------|
| lease select from the dropdov<br>ox, and select a specific reaso | m menu the Change of Circumstance, provide details in the comments<br>n for the requested change.       |               |
| Borrower Information                                             |                                                                                                    |               |
| Select Borrower Pair                                             |                                                                                                    |               |
| (1) Catherine FeescreenON & A                                    | MY AMERIC 👻                                                                                             |               |
| Changed Circumstance                                             |                                                                                                    |               |
| Request Status                                                   | Not Sent                                                                                                |               |
| * Changed Circumstance                                           | Locked Loan ·                                                                                           |               |
|                                                                  |                                                                                                    |               |
| Disclosure Reasons                                               | Changed Circumstance - Settlement Charges                                                               |               |
|                                                                  | Changed Circumstance - Eligibility                                                                      |               |
|                                                                  | Revision requested by the Consumer                                                                      |               |
|                                                                  | Interest Rate dependent changed (Rate Lock)                                                             |               |
|                                                                  | Expiration (intent to Proceed received after 10 business days) Delayed Settlement on Construction Loans |               |
|                                                                  |                                                                                                    |               |

If you have any questions please contact your District Director or the Disclosing Department at <u>TPODisclosing@gmfslending.com</u>